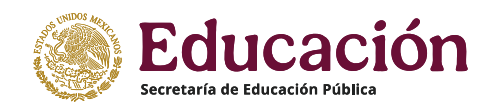

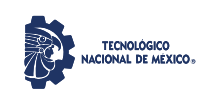

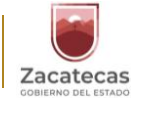

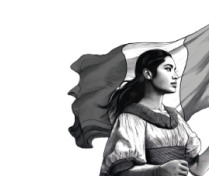

## GUIA DE ACCESO AL SISTEMA DE CONTROL ESCOLAR CIE-H PARA ESTUDIANTES DEL INSTITUTO TECNOLÓGICO SUPERIOR DE JEREZ

• Entrar a la siguiente dirección electrónica desde tu celular o computadora:

http://itscontrol2.ddns.net/cloud/

Ingresar al sistema como usuario:
 Alumno

| Tecnológico Cloud - Login Site            | × +                                  | • - • ×                                   |
|-------------------------------------------|--------------------------------------|-------------------------------------------|
| $\leftarrow \rightarrow C$ A No es seguro | itscontrol.ddns.net/cloud/           | ્ ★ 😕 દે                                  |
|                                           |                                      |                                           |
| CIE-H<br>Version ENALM                    |                                      |                                           |
|                                           | Ingresar al Sistema 🏝, como usuario: |                                           |
|                                           | Administrativo                       |                                           |
|                                           | Docente                              |                                           |
|                                           | Alumno                               |                                           |
|                                           | Aspirante                            |                                           |
|                                           |                                      |                                           |
|                                           |                                      |                                           |
|                                           |                                      |                                           |
|                                           |                                      |                                           |
|                                           |                                      |                                           |
|                                           |                                      |                                           |
|                                           | 4                                    | ,•                                        |
| itscontrol.ddns.net/cloud/?tU=true&tUt=   | aL&inGwT=true.do                     | Copyright © 2021 Accase (h® Versión ENALM |

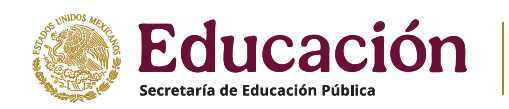

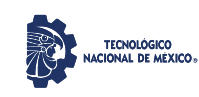

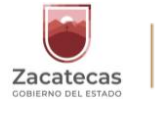

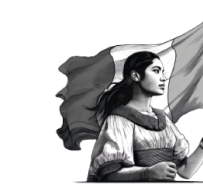

SITSJ

• En caso de **SI** conocer tu NIP, llenar los datos:

Usuario: **alumno.itsj** No. Control: NIP: Dar clic en: No soy un robot Dar clic en: Entrar

| 🖸 Scorpions, GNR, Bon Jovi, U: 🔹 🗙 🛛 O Tecnológico Cloud - HelpAccess : 🗙 🧿 | Tecnológico Cloud - Login Site × +                               |                      |                                              | o -                          | o ×              |
|-----------------------------------------------------------------------------|------------------------------------------------------------------|----------------------|----------------------------------------------|------------------------------|------------------|
| ← → C 🔺 No es seguro   itscontrol.ddns.net/cloud/?tU=true&tUt=aL&           | inGwT=true.do                                                    |                      |                                              | ञ २ 🛧 🚺 🛸 🗐                  | 🛈 i              |
| 🔢 Aplicaciones 🥥 Tecnológico Cloud 🚦 Correo: Fabiola Mor 🧯 Página princip   | al de 🏮 TecNM   Tecnológic 🚱 TecNM - Site 🚱 Captura de Matrícula | Apostilla y Legaliza | 🚱 https://sirep.sep.go 🔴 SUBES - 2020 🧕 CAES | E 📢 (22) Facebook 🛛 🛛 🔡 List | ta de lectura    |
|                                                                             |                                                                  |                      |                                              |                              |                  |
|                                                                             |                                                                  |                      |                                              |                              |                  |
|                                                                             | -                                                                |                      |                                              |                              | <b>^</b>         |
| CIE-H                                                                       | RECNM                                                            |                      |                                              |                              |                  |
| VERSION ERACTIN                                                             | MEXICO                                                           |                      |                                              |                              |                  |
|                                                                             |                                                                  |                      |                                              |                              |                  |
|                                                                             | Bienvenido a Tecnológico Cloud  , debe teclear sus credenciales  |                      |                                              |                              |                  |
|                                                                             | alumno.itsj                                                      |                      |                                              |                              |                  |
|                                                                             | Usuario no puede ser nulo.                                       |                      |                                              |                              |                  |
|                                                                             | No. Control *                                                    |                      |                                              |                              |                  |
|                                                                             |                                                                  |                      |                                              |                              |                  |
|                                                                             | NP <sup>4</sup>                                                  |                      |                                              |                              |                  |
|                                                                             |                                                                  |                      |                                              |                              |                  |
|                                                                             | ¿Necesitas Ayuda o No recuerdas tu NIP?                          |                      |                                              |                              |                  |
|                                                                             | No soy un robot                                                  |                      |                                              |                              |                  |
|                                                                             | NCAPTCHA<br>Princidad - Términos                                 |                      |                                              |                              |                  |
|                                                                             | Entrar                                                           |                      |                                              |                              |                  |
|                                                                             | 🖱 Regresar                                                       |                      |                                              |                              |                  |
|                                                                             |                                                                  |                      |                                              |                              |                  |
|                                                                             |                                                                  |                      |                                              |                              |                  |
|                                                                             |                                                                  |                      |                                              |                              |                  |
|                                                                             |                                                                  |                      |                                              |                              |                  |
|                                                                             |                                                                  |                      |                                              |                              |                  |
|                                                                             |                                                                  |                      |                                              |                              |                  |
|                                                                             |                                                                  |                      |                                              |                              |                  |
|                                                                             |                                                                  |                      |                                              |                              |                  |
|                                                                             |                                                                  |                      |                                              |                              |                  |
|                                                                             |                                                                  |                      |                                              |                              |                  |
|                                                                             |                                                                  |                      |                                              | Copyright @ 2021 Accase (h   | 18 Varsión ENALM |
| 4                                                                           |                                                                  |                      |                                              |                              |                  |

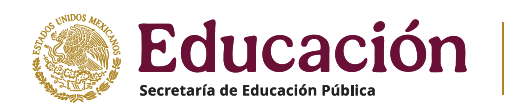

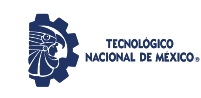

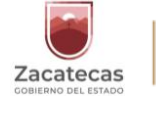

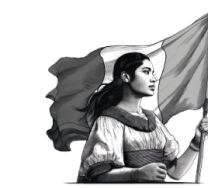

En caso de NO saber o recordar NIP, seleccionar:
 ¿Necesitas Ayuda o No recuerdas tu NIP?

| Tecnológico Cloud - Login Site                                                | × +                                                             | • - • ×                                   |  |  |
|-------------------------------------------------------------------------------|-----------------------------------------------------------------|-------------------------------------------|--|--|
| ← → C 🔺 No es seguro   itscontrol.ddns.net/cloud/?tU=true&dU=at&inGwT=true.do |                                                                 | ० 🕁 🗯 🌚 :                                 |  |  |
|                                                                               |                                                                 |                                           |  |  |
| CIE-H<br>Versión ENALM                                                        | MEXICO                                                          |                                           |  |  |
|                                                                               | Bienvenido a Tecnológico Cloud 🌰, debe teclear sus credenciales |                                           |  |  |
|                                                                               | Usuario "                                                       |                                           |  |  |
|                                                                               | No Control *                                                    |                                           |  |  |
|                                                                               |                                                                 |                                           |  |  |
|                                                                               | No. Control no puede ser nulo.                                  |                                           |  |  |
|                                                                               | NP*                                                             |                                           |  |  |
|                                                                               |                                                                 |                                           |  |  |
|                                                                               | ¿Necesitas Ayuda o No recuerdas tu NIP?                         |                                           |  |  |
|                                                                               | No soy un robot                                                 |                                           |  |  |
|                                                                               | Entrar                                                          |                                           |  |  |
|                                                                               | ් Regresar                                                      |                                           |  |  |
|                                                                               | 4                                                               |                                           |  |  |
| itscontrol.ddns.net/cloud/site/helpAccess                                     |                                                                 | Copyright © 2021 Accase jh⊗ Versión ENALM |  |  |

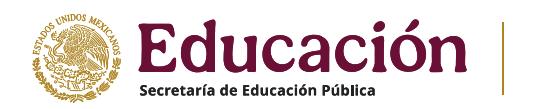

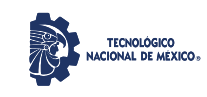

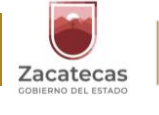

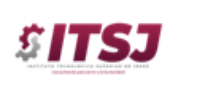

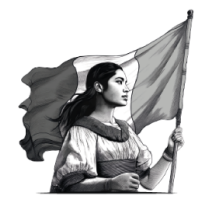

Seleccionar:
 Instituto Tecnológico Superior de Jerez

| Tecnológico Cloud - Hel | pAcesi x +                                                                                                    | <b>o</b> – <del>o</del> ×                                              |
|-------------------------|----------------------------------------------------------------------------------------------------|------------------------------------------------------------------------|
| ← → C ▲ No e            | s seguro   itscontrol.ddns.net/cloud/site/helpAccess                                                                                                    | લ 🖈 🖸 🏚 🛒 🛞 દ                                                          |
| 👖 Aplicaciones 🧔 Tecno  | alógico Cloud 🚦 Correo: Fabiola Mor 🧿 Página principal de 🏮 TecNM   Tecnológic 🔕 TecNM - Site 🕲 Captura de Matrícula 🥘 Apostilla y Legaliza 🔴 Coroce la nueva cé 😵 https://site | p.sep.go 🗧 SUBES - 2020 🏮 CAESE 😝 (22) Facebook 🛛 🔅 🗎 Lista de lectura |
|                         |                                                                                                    |                                                                        |
|                         |                                                                                                    |                                                                        |
| CIE-H<br>Versión ENALM  | Stepsar                                                                                                    |                                                                        |
| Version ENALM           | TECHM. Ayuda para Ingresar al sistema CIE-H                                                                                                    |                                                                        |
|                         | Seleccione su Tecnológico                                                                                                    |                                                                        |
|                         | Selectione *                                                                                                    |                                                                        |
|                         | Selectone                                                                                                    |                                                                        |
|                         | Institute Receiving Support de Janez<br>Institute Tecnologio Supprior de Nochstein                                                                                              |                                                                        |
|                         |                                                                                                    |                                                                        |
|                         |                                                                                                    |                                                                        |
|                         |                                                                                                    |                                                                        |
|                         |                                                                                                    |                                                                        |
|                         |                                                                                                    |                                                                        |
|                         |                                                                                                    |                                                                        |
|                         |                                                                                                    |                                                                        |
|                         |                                                                                                    |                                                                        |
|                         |                                                                                                    |                                                                        |
|                         |                                                                                                    |                                                                        |
|                         |                                                                                                    |                                                                        |
|                         |                                                                                                    |                                                                        |
|                         |                                                                                                    |                                                                        |
|                         |                                                                                                    | Copyright @ 2021 Accase (HB Versión EN4LM                              |
| <                       |                                                                                                    | 11:28 a.m. —                                                           |

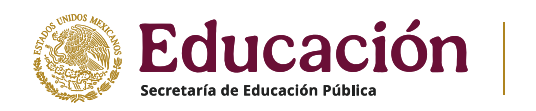

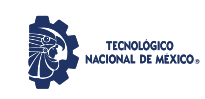

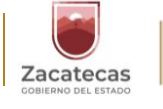

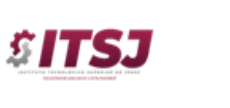

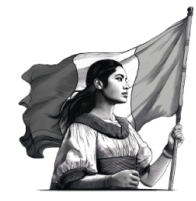

## Teclear: **No. de control de Alumno CURP**

| Tecnológico Cloud - HelpAccess           | × +                                                        |                                              |
|------------------------------------------|------------------------------------------------------------|----------------------------------------------|
| $\leftarrow \rightarrow C$ A No es segur | itscontrol.ddns.net/cloud/site/helpAccess?cT=dkYxZWFxclp6a | ay9NbytLeUJYdkxtUT09OjpDJMqPxJkvXwiw-kYBAC5K |
|                                          |                                                            |                                              |
|                                          |                                                            |                                              |
|                                          | A Regresar                                                 |                                              |
| CIE-H                                    | _                                                          |                                              |
| Versión ENALM                            | TECNIM                                                     |                                              |
|                                          | RECHOLOGICO MACIONAL IN Ayuda para Inc                     | gresar al sistema CIE-H                      |
|                                          | MEXICO                                                     |                                              |
|                                          | _                                                          |                                              |
|                                          | ¿Que Usuario debo Poner?                                   |                                              |
|                                          | 0                                                          |                                              |
|                                          | En el campo usuario debe poner:                            |                                              |
|                                          | Campus                                                     | Usuario                                      |
|                                          | Instituto Tecnológico Superior de Jerez                    | alumno.itsj                                  |
|                                          | enseauida poner su número de control y el NIP que          | se le asignó.                                |
|                                          | ¿Olvidó su NIP?                                            |                                              |
|                                          | -                                                          |                                              |
|                                          | Su nuevo NIP será asignado en esta misma sección           | L.                                           |
|                                          | No. control de Alumno                                      |                                              |
|                                          |                                                            |                                              |
|                                          | CURP                                                       |                                              |
|                                          |                                                            |                                              |
|                                          | Aviso de Privacidad                                        |                                              |
|                                          |                                                            |                                              |

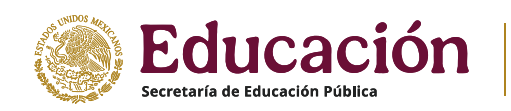

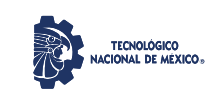

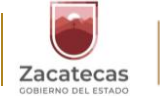

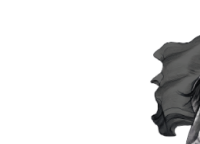

SITSJ

## Dar clic en: **No soy un robot** Dar clic en: **SOLICITAR NIP**

| Tecnológico Cloud - HelpAcces | - x +                                                                                                    | 0 - 0   |
|-------------------------------|----------------------------------------------------------------------------------------------------|---------|
| → C A No es segu              | ro   itscontrol.ddns.net/cloud/site/helpAccess?cT=dkYxZWFxclpGay9NbytLeUJYdkxtUT09OjpDJMqPxlkvXwiw-kYBAC5K                                            | Q 🏠 🗯 🅞 |
|                               |                                                                                                    |         |
|                               |                                                                                                    |         |
| CIE-H                         | ☆ > Regresser<br>¿Olvidó su NIP?                                                                                                    |         |
| Versión ENALM                 | Su nuevo NIP será asignado en esta misma sección.                                                                                                    |         |
|                               | No. control de Alumno                                                                                                    |         |
|                               |                                                                                                    |         |
|                               | CURP                                                                                                    |         |
|                               |                                                                                                    |         |
|                               | Aviso de Privacidad                                                                                                    |         |
|                               | no es un documento oficial, si requiere de un documento oficial, deberá acudir                                                                        |         |
|                               | a la instancia correspondiente, siempre y cuando haya acceso a tal. Además<br>están protegidos y serán incorporados y tratados en el Sistema de Datos |         |
|                               | Personales, con fundamento en los artículos 20, 21 y 22 de la Ley Federal de                                                                          |         |
|                               | пенено у асери на сописоне се римаснао С                                                                                                    |         |
|                               | No soy un robot                                                                                                    |         |
|                               |                                                                                                    |         |
|                               | Solicitar NIP                                                                                                    |         |
|                               |                                                                                                    |         |

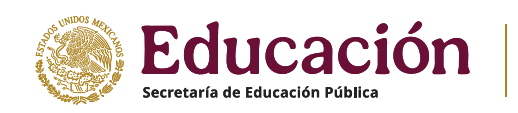

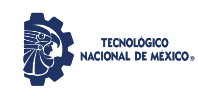

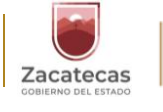

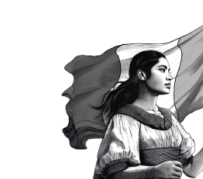

• Dar clic en: Ingresar

| Tecnológico Cloud - HelpAccess :          | × +                                                                                                    | c                | •        | - (        | 3        | ×   |
|-------------------------------------------|----------------------------------------------------------------------------------------------------|------------------|----------|------------|----------|-----|
| $\leftarrow \rightarrow C$ A No es seguro | o   itscontrol.ddns.net/cloud/site/helpAccess.do?token=dXhJaFhCWmdZWFdZelkzQ0dQMkpJdz09OjpEnEF6APPWU4rRxpLihhd7&cT=dkYxZWFxclp6ay9NbytLeUJ/dlottUT09Ojp | DJMqP @          | . ☆      | *          | Ð        | :   |
|                                           |                                                                                                    |                  |          |            |          |     |
|                                           |                                                                                                    |                  |          |            |          |     |
|                                           | A > Regresar                                                                                                    |                  |          |            |          |     |
| CIE-H                                     |                                                                                                    |                  |          |            |          | ^   |
| Versión ENALM                             | TECNM Avuda para lagragar al sistema CIE H                                                                                                    |                  |          |            |          |     |
|                                           | MEXICO                                                                                                    |                  |          |            |          |     |
|                                           |                                                                                                    |                  |          |            |          |     |
|                                           | Our Hundie date David                                                                                                    |                  |          |            |          |     |
|                                           | ¿Que Usuario debo Poner?                                                                                                    |                  |          |            |          |     |
|                                           | En el campo usuario debe poner:                                                                                                    |                  |          |            |          |     |
|                                           | Campus Usuario                                                                                                    |                  |          |            |          |     |
|                                           | Instituto Tecnológico Superior de Jerez alumno itsj                                                                                                    |                  |          |            |          |     |
|                                           | enseauida poner su número de control y el NIP que se la asianó                                                                                          |                  |          |            |          |     |
|                                           | ¿Olvidó su NIP?                                                                                                    |                  |          |            |          | а.  |
|                                           |                                                                                                    |                  |          |            |          |     |
|                                           | Su nuevo NIP es: 4576                                                                                                    |                  |          |            |          |     |
|                                           | ingresar                                                                                                    |                  |          |            |          |     |
|                                           |                                                                                                    |                  |          |            |          |     |
|                                           |                                                                                                    |                  |          |            |          |     |
|                                           |                                                                                                    |                  |          |            |          |     |
|                                           |                                                                                                    | Convertable @ 20 | 21 Acces | so ib® Vo  | raión EN | -   |
|                                           |                                                                                                    | Copyright © 20   | e + Acca | se jiro ve | alon EN  | 100 |

- En el sistema de control escolar CIE-H podrás consultar los siguientes documentos:
  - o Kárdex
  - o Carga académica
  - Calificaciones parciales
  - o Hoja de carga con horario
  - Credencial digital